# 將第三方路由器的MAC地址克隆到RV160或 RV260路由器

#### 目標

本文說明如何使用RV160或RV260路由器配置MAC地址克隆。

### 簡介

每台裝置都有自己的媒體訪問控制(MAC)地址。每個MAC地址對於每台裝置都是唯一的。在 設定網路和進行故障排除時,最好知道您的MAC地址。它位於裝置上,包含12個十六進位制 數字。

設定網路裝置時,通常會對區域網路(LAN)和廣域網(WAN)IP位址使用動態主機設定通訊協定 (DHCP)。DHCP管理可用IP地址池,在主機加入網路時將其分配給主機。這是一種維護網路 的簡單方法,因為全部都是自動完成的,不需要管理員的干預。DHCP還用於在裝置上配置正 確的子網掩碼、預設網關和域名系統(DNS)資訊。

在某個時間點,您可能會看到RV160或RV260路由器的WAN介面已配置為DHCP。但是,由 於某種原因,WAN介面無法從其Internet服務提供商(ISP)獲取IP。 最有可能的是,ISP在其一 側為已知裝置配置了MAC地址繫結。因此,ISP不會為未知裝置分配任何DHCP IP。

如果重新啟動路由器不起作用,並且您的網路包含單獨預配置的第三方路由器(如D-Link),請將該路由器檢出。該路由器是否可以使用同一ISP鏈路獲取WAN介面上的DHCP IP?

如果可以,RV160或RV260可以克隆該第三方路由器的MAC地址。在本示例中,將克隆D-Link的WAN介面的MAC地址。然後,RV160或RV260將能獲得DHCP IP地址並恢復連線。

# 適用裝置

- RV160系列路由器
- RV260系列路由器

#### 軟體版本

• 1.0.00.15

#### 驗證基本設定

步驟1.登入到路由器以訪問圖形使用者介面(GUI)。 有關如何訪問Cisco VPN路由器GUI的資 訊,請按一下<u>此處</u>。

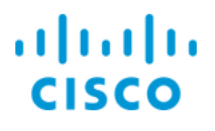

# Router

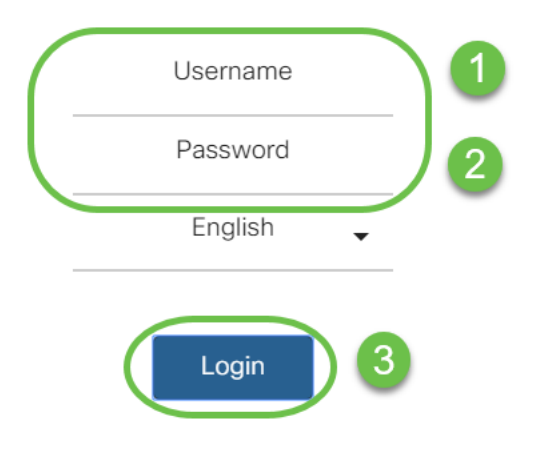

©2018 Cisco Systems, Inc. All Rights Reserved. Cisco, the Cisco Logo, and the Cisco Systems are registered trademarks or trademarks of Cisco Systems, Inc. and/or its affiliates in the United States and certain other countries.

**附註:**如果路由器處於預設配置,請輸入使用者名稱和口令*cisco*。否則,請使用預配置的使 用者名稱和密碼登入路由器。

步驟2.導航到WAN > WAN Settings。選擇IPv4設定。確保WAN介面上的*Connection Type*配置為DHCP。

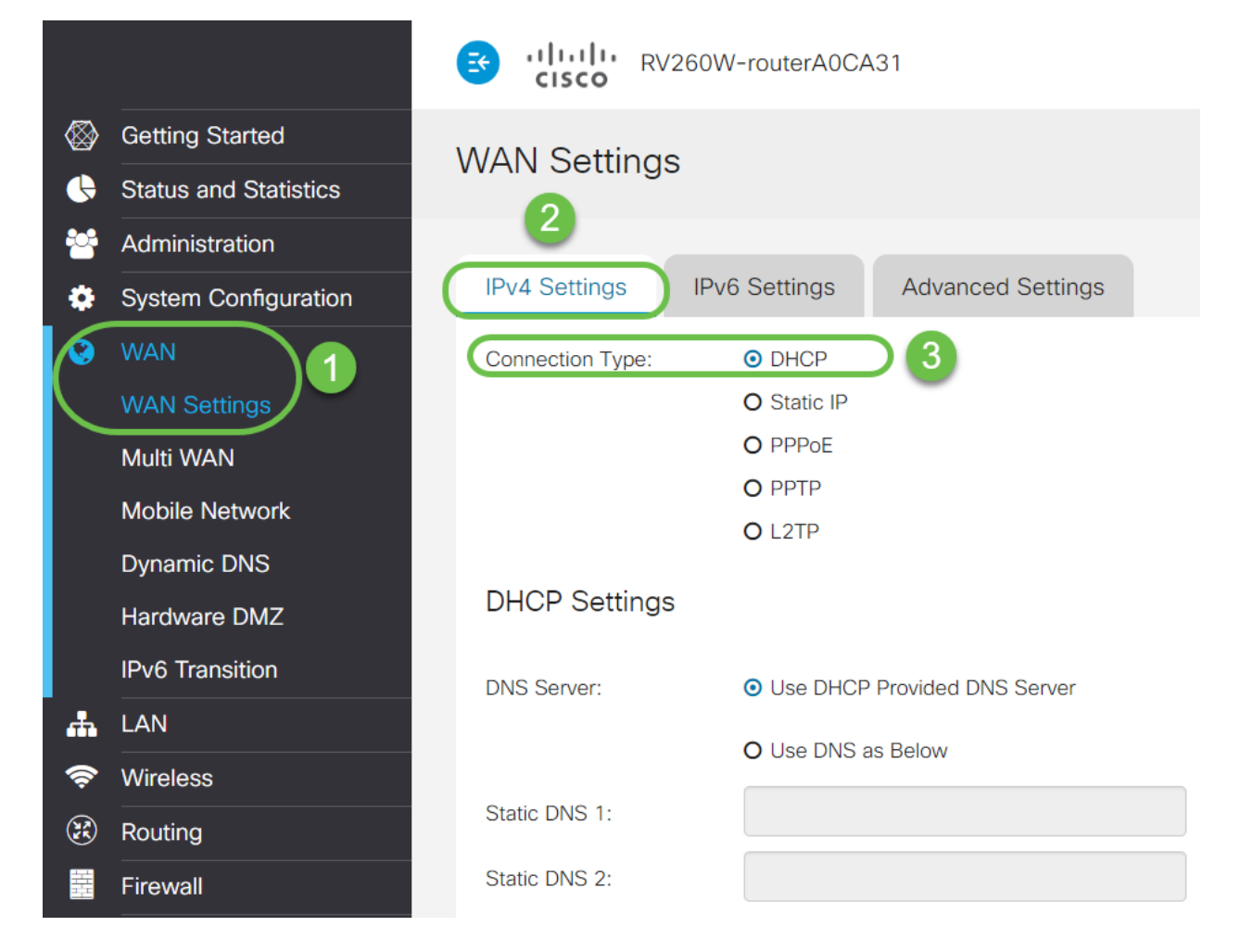

步驟3.記錄已知工作的第三方路由器的WAN介面的MAC地址詳細資訊。

附註:在此示例中,選擇了D-Link路由器。

| Product Page: DIR-615 | 5                          |             |                         |                   | на | ardware Version: C1 | Firm | ware Version: 3.10NA |
|-----------------------|----------------------------|-------------|-------------------------|-------------------|----|---------------------|------|----------------------|
| D-I imi               | <b>-</b> 2                 |             |                         |                   |    |                     |      |                      |
|                       |                            |             |                         |                   |    |                     |      |                      |
| DIR-615               | SETUP                      | ADVA        | NCED                    | TOOLS             |    | STATUS              |      | SUPPORT              |
| DEVICE INFO           | DEVICE INFORMAT            | TION        |                         |                   |    |                     |      | Helpful Hints        |
| LOGS                  | All of your Internet and   |             | All of your WAN and LAN |                   |    |                     |      |                      |
| STATISTICS            | version is also displayed  |             | displayed here.         |                   |    |                     |      |                      |
| INTERNET SESSIONS     |                            |             | More                    |                   |    |                     |      |                      |
| ROUTING               | GENERAL                    |             |                         |                   |    |                     |      |                      |
| WIRELESS              |                            | Time :      | 4/17/2009               | 7:58:05 PM        |    |                     |      |                      |
| IPv6                  | Firmware                   | Version :   | 3.10NA, F               | ri, 17, Apr, 2009 |    |                     |      |                      |
|                       |                            |             |                         |                   |    |                     | _1   |                      |
|                       | WAN                        |             |                         |                   |    |                     | - 1  |                      |
|                       | Connec                     | tion Type:  | DHCP Client             | Connected         |    |                     |      |                      |
|                       | Cab                        | le Status : | Connected               |                   |    |                     |      |                      |
|                       | Networ                     | k Status :  | Established             |                   |    |                     |      |                      |
|                       | Connection                 | Up Time :   | 0 Day, 0:00             | :41               |    |                     |      |                      |
|                       | MAC                        | Address :   | 00:21:91:ee             | e:ca:b1           |    |                     |      |                      |
|                       | IP                         | Address :   | 172.16.100              | .56               |    |                     |      |                      |
|                       | Subr                       | net Mask :  | 255.255.25              | 5.0               |    |                     |      |                      |
|                       | Default                    | Gateway :   | 172.16.100              | .1                |    |                     |      |                      |
|                       | Primary DN<br>Secondary DN | S Server :  | 4.2.2.2                 |                   |    |                     |      |                      |
|                       | Gecondary DN               | o berver :  | 4.2.2.3                 |                   |    |                     |      |                      |
|                       | LAN                        |             |                         |                   |    |                     |      |                      |
|                       | МАС                        | Address :   | 00:21:91:ee             | e:ca:b0           |    |                     |      |                      |
|                       | IP                         | Address :   | 192.168.0.1             | L                 |    |                     |      |                      |
|                       | Subr                       | net Mask :  | 255.255.25              | 5.0               |    |                     |      |                      |
|                       | DHC                        | P Server :  | Enabled                 |                   |    |                     |      |                      |
|                       |                            |             |                         |                   |    |                     |      |                      |

步驟4.導覽至Status and Statistics > System Summary。您很可能會看到WAN介面狀態顯示 為connected。您還會注意到,WAN介面上未列出IP、預設網關或DNS伺服器。

|     |                                                                                  | 😙 alaala<br>cisco                    | RV260W-rou                                                                                                    | terA0CA31         |      |               |               |                                             |                                |                  | cisco(admin) | English 🔻 ? 🧯 | • • |
|-----|----------------------------------------------------------------------------------|--------------------------------------|----------------------------------------------------------------------------------------------------|-------------------|------|---------------|---------------|---------------------------------------------|--------------------------------|------------------|--------------|---------------|-----|
|     | Getting Started Status and Statistics                                            | System Summary                       |                                                                                                    |                   |      |               |               |                                             |                                |                  |              |               |     |
|     | System Summary<br>TCP/IP Services                                                | Serial Number:<br>System Up Time:    | DNI2226A0VE<br>0 days 2 hours 1<br>2019-Mm-15 (                                                                                                    | 12 minutes 40 sec |      |               |               | Firmware Version:<br>Firmware MD5 Checksum: | 1.0.00.15<br>0b83b796e5300e003 | 3b6c91f2ff3ab128 |              |               |     |
|     | Port Traffic<br>WAN QoS Statistics<br>Switch QoS Statistics<br>Connected Devices | PID VID:<br>LAN MAC:<br>WAN MAC:     | umrt immer         2019-May-Tb, 042/051 01C         Localie         English           VID:         RV260W-E-K9 V01         Language Version:         1.0.0.0           NIMAC:         68:90C-E2:A0:CA:30         Language Motion:         d901ec97ae6a606556195bb34fc2d4d2 |                   |      |               |               |                                             |                                |                  |              |               |     |
|     | Routing Table<br>DHCP Bindings                                                   | Port Status                          | 1                                                                                                    | 2                 | 3    | 4             | 5             | 6                                           | 7                              | 8/DMZ            | Internet     | USB           |     |
|     | VPN Status                                                                       | Interface                            | LAN                                                                                                    | LAN               | LAN  | LAN           | LAN           | LAN                                         | LAN                            | LAN              | WAN (Copper) | USB           |     |
| 200 | View Logs<br>Captive Portal Status                                               | Speed                                | 1000Mbps                                                                                                    | N/A               | N/A  | Not Connected | Not Connected | Not Connected                               | N/A                            | Not Connected    | 1000Mbps     | Not Connected |     |
| *   | System Configuration                                                             | IPv4                                 | IPv6                                                                                                    |                   |      |               |               |                                             |                                |                  |              |               |     |
| *   |                                                                                  | IP Address:                          | WAN (Coppe                                                                                                    | r) USB<br>        |      |               |               |                                             |                                |                  |              |               |     |
| *   | Routing<br>Firewall                                                              | Derault Gatew<br>DNS:<br>Dynamic DNS | <br>: Disabled                                                                                                    | <br>Disabled      |      |               |               |                                             |                                |                  |              |               |     |
| e   | VPN                                                                              |                                      | Renew                                                                                                    | (No Attac         | hed) |               |               |                                             |                                |                  |              |               |     |

### 在RV160或RV260路由器上配置MAC地址克隆

步驟1.導航到WAN > WAN Settings。按一下Advanced Settings,然後按一下MAC Address Clone覈取方塊以啟用該選項。輸入已知工作的第三方路由器WAN MAC地址的MAC地址,然 後按一下Apply。

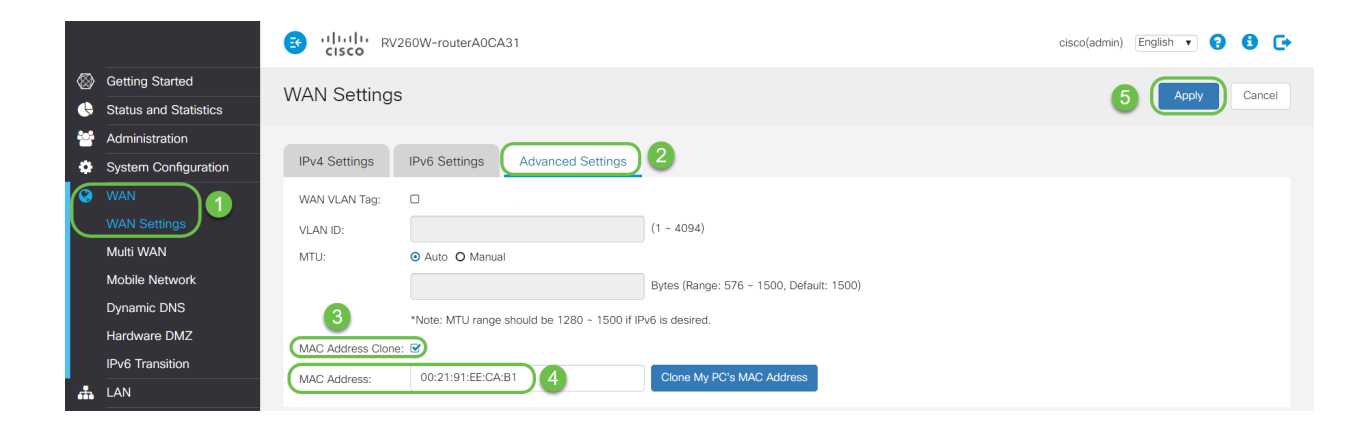

# 驗證

要驗證新配置的MAC地址是否反映在RV160或RV260路由器的WAN介面上,請選擇Status and Statistics > System Summary。檢驗WAN MAC地址。

|        |                       | E                                                   | · · [ · · · ]<br>cisco | RV260V    | /-routerA0CA31 |               |               |                      |                                                         |                | O Save cisc                        | co(admin) English | h 🔻 😮      | 0 C+ |  |
|--------|-----------------------|-----------------------------------------------------|------------------------|-----------|----------------|---------------|---------------|----------------------|---------------------------------------------------------|----------------|------------------------------------|-------------------|------------|------|--|
| 8      | Getting Started       | S                                                   | ystem S                | Summar    | ý              |               |               |                      |                                                         |                |                                    |                   |            |      |  |
|        | Status and Statistics |                                                     |                        |           |                |               |               |                      |                                                         |                |                                    |                   |            |      |  |
| $\sim$ | System Summary        | S                                                   | /stem Infe             | ormation  |                |               |               | Firmware Information |                                                         |                |                                    |                   |            |      |  |
|        | TCP/IP Services       |                                                     |                        |           |                |               |               |                      |                                                         |                |                                    |                   |            |      |  |
|        | Port Traffic          | Se                                                  | rial Number:           | DNI2226A  | OVE            |               |               | Firmware Version:    | 1.0.00.15                                               |                |                                    |                   |            |      |  |
|        | WAN QoS Statistics    | System Up Time: 0 days 0 hours 14 minutes 46 sec Fi |                        |           |                |               |               |                      | Firmware MD5 Check                                      | sum: 0b83b796e | : 0b83b796e5300e003b6c91f2ff3ab128 |                   |            |      |  |
|        | Switch OoS Statistics | Current Time: 2019-May-15, 06:06:08 UTC Lo          |                        |           |                |               |               |                      | Locale:                                                 | English        | English                            |                   |            |      |  |
|        |                       | PID VID: RV260W-E-K9 V01 La                         |                        |           |                |               |               |                      | Language Version:                                       | 1.0.0.0        | 1.0.0.0                            |                   |            |      |  |
|        | Connected Devices     | LAN MAC: 68:9C:E2:A0:CA:31                          |                        |           |                |               |               |                      | Language MD5 Checksum: d901cc97ae6a606564195bb34fc2d4d2 |                |                                    |                   |            |      |  |
|        | Routing Table         | WAN MAC: 00:21:91:EE:CA:B1                          |                        |           |                |               |               |                      |                                                         |                |                                    |                   |            |      |  |
|        | DHCP Bindings         |                                                     |                        |           |                |               |               |                      |                                                         |                |                                    |                   |            |      |  |
|        | Mobile Network        | Po                                                  | ort Status             | ;         |                |               |               |                      |                                                         |                |                                    |                   |            |      |  |
|        | VPN Status            |                                                     |                        |           |                |               |               |                      |                                                         |                |                                    |                   |            |      |  |
|        | View Logs             |                                                     | Port ID                | 1         | 2              | 3             | 4             | 5                    | 6                                                       | 7              | 8/DMZ                              | Internet          | USB        | _    |  |
|        | Captive Portal Status |                                                     | Interface              | LAN       | LAN            | LAN           | LAN           | LAN                  | LAN                                                     | LAN            | LAN                                | WAN (Copper)      | USB        |      |  |
|        | Administration        |                                                     | Status                 | Connected | Not Connected  | Not Connected | Not Connected | Not Connecte         | ed Not Connected                                        | Not Connected  | Not Connected                      | Connected         | Not Connec | ted  |  |
| -      | Auministration        |                                                     | Speed                  | 1000Mbps  | N/A            | N/A           | N/A           | N/A                  | N/A                                                     | N/A            | N/A                                | 1000Mbps          | N/A        |      |  |
| ٠      | System Configuration  |                                                     |                        |           |                |               |               |                      |                                                         |                |                                    |                   |            |      |  |

**附註:**您還可以檢驗是否顯示RV160或RV260路由器WAN介面的IP地址。根據ISP鏈路,不同 使用者的此IP不同。

# 結論

現在,您已完成並確認了MAC地址克隆,並驗證您的RV160或RV260系列路由器上是否已分 配了IP地址。